## □オンライン学科 ログイン方法

①仙南自動車学院HP トップ画面より 【在校生の方へ】をクリック

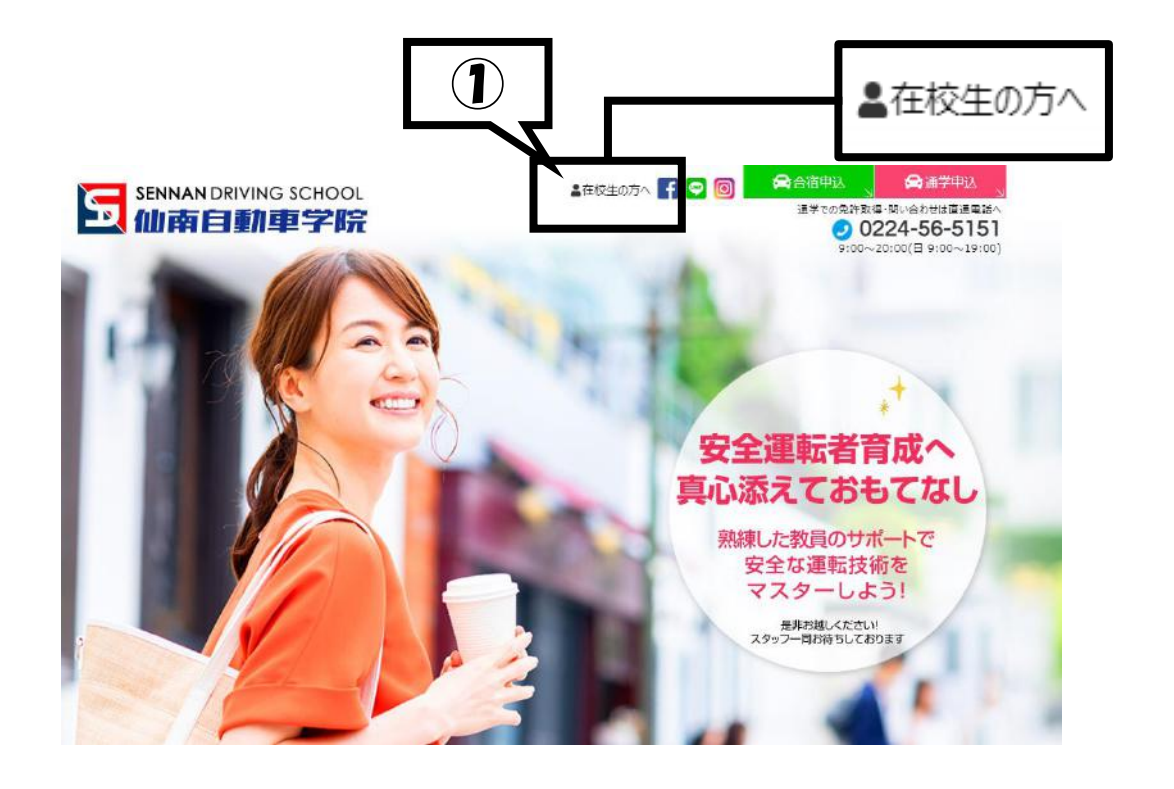

②移行ページより【ログイン画面を開く】をクリックまたは、QRコードを読み込む

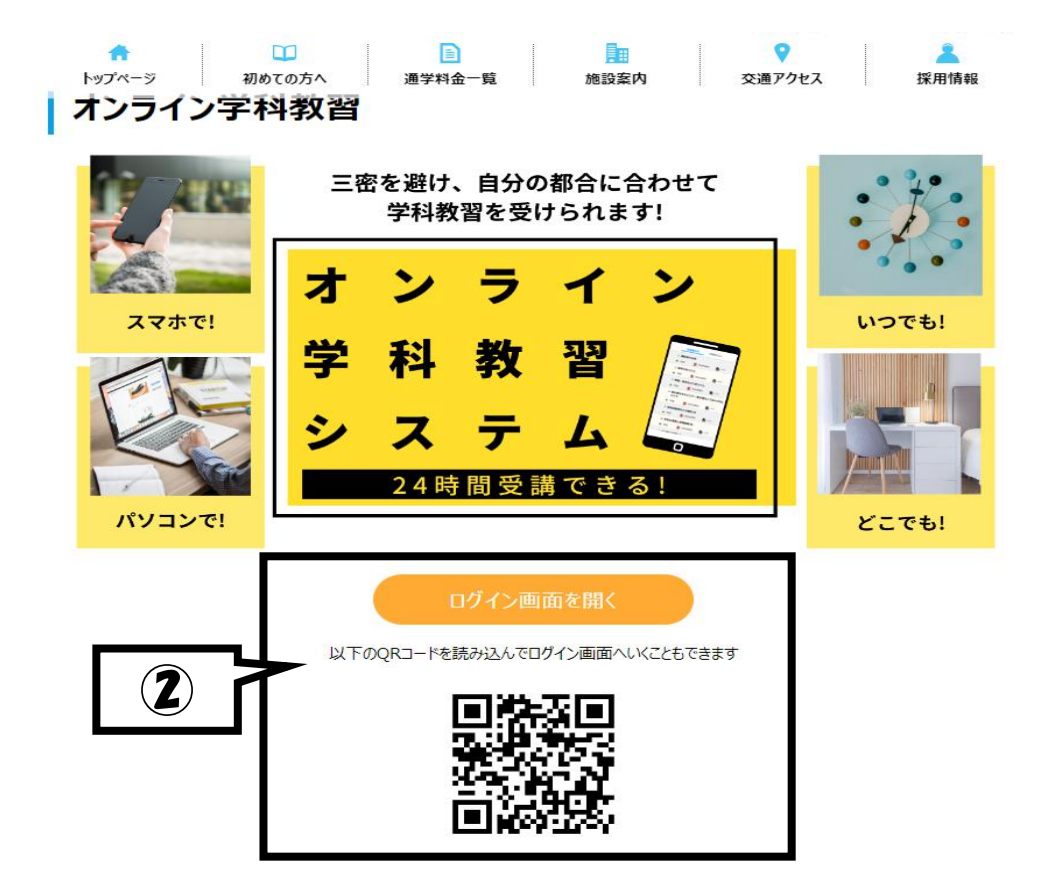

以下のQRコードを読み込んでログイン画面へいくこともできます

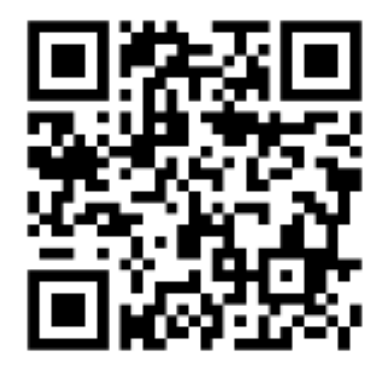

※読み取りが終わりましたらリンクを開き お気に入り(ブックマーク)に登録しておくと便利

③ログイン画面下記No①~③を入力しログインをクリック

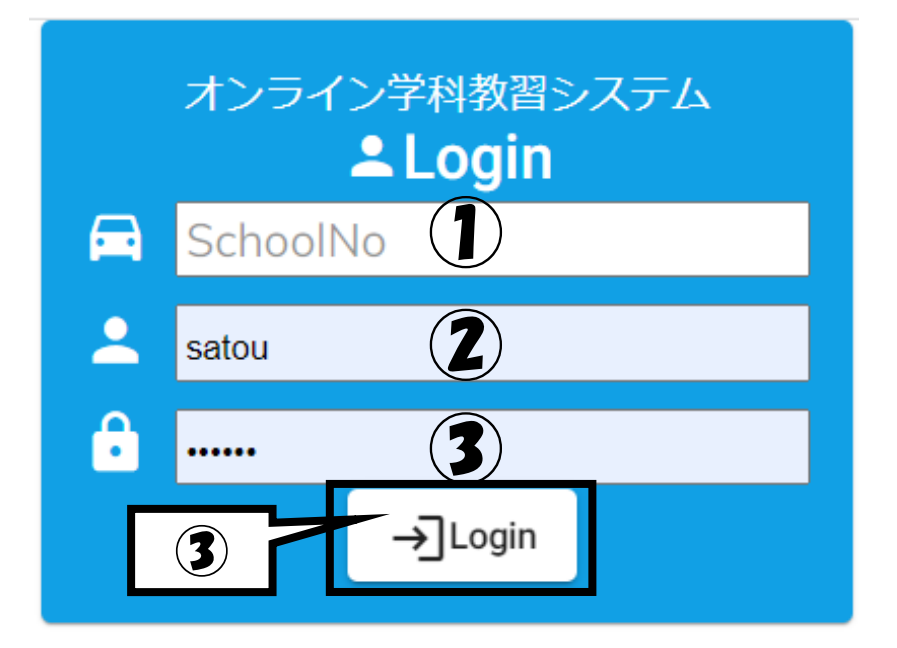

177-ILID 2223

②ログインID ご自身の教習生番号(6ケタの番号)

③パスワード ご自身の教習生番号(6ケタの番号)

## ④移行ページより希望教習項目の【受講】をクリック

|   |                              | 未受講のみ<br>受講 視聴  | ▶受講       | 受講済のみ |
|---|------------------------------|-----------------|-----------|-------|
| 3 | 標識、標示などに従うこと                 | ▶受講<br>秋空受講済    |           | 6     |
| 4 | 車の通行するところ・車が通行してはいけない<br>ところ | ▶受講<br>]] 教室受講済 |           | ß     |
| 5 | 交差点などの通行、踏切                  | ▶受請<br>【 教室受講済  |           | B     |
| 7 | 安全な速度と車間距離                   | ▶受請 」 教室受講済     |           | 6     |
| 8 | 安全の確認と合図、警音器の使用<br>進路変更など    | ▶受請<br>■ 被室受護済  | 1/5 再UP完了 | 6     |
| 9 | 追い越し<br>行き違い                 | ▶受請<br>]] 教室受講済 | 1/5 再UP完了 | Đ     |

## ⑤認証カメラ映像へ顔全体が投影され認証されたことを確認 ※位置がズレている場合は枠内へ映るように位置を合わせてください ⑥画面再生をクリックして受講スタート

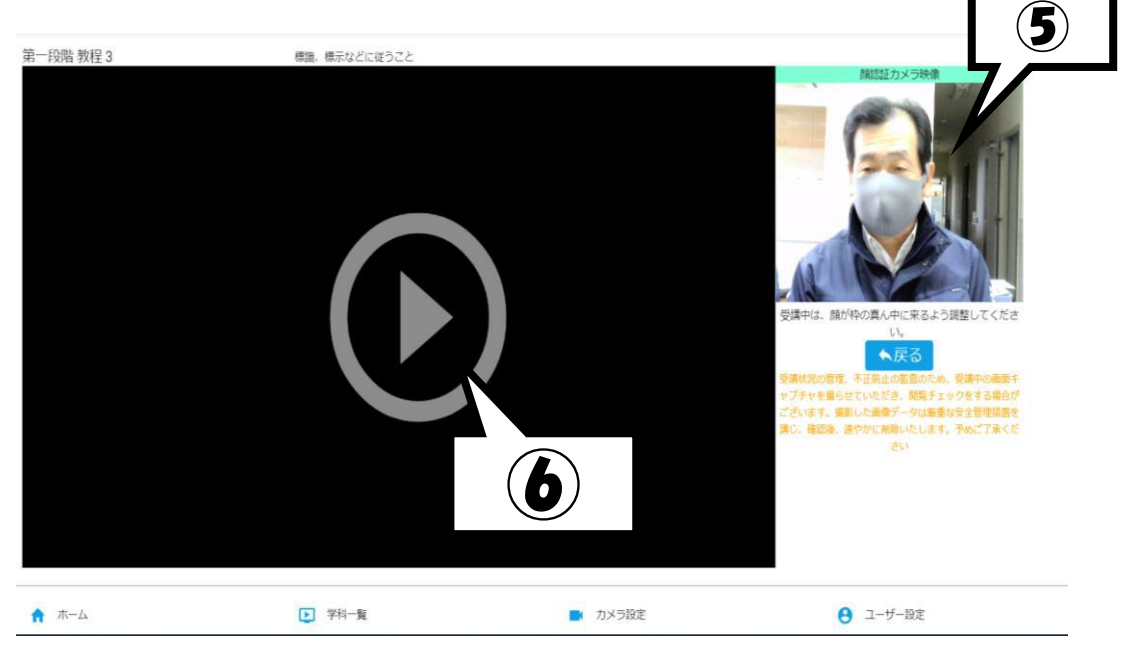

※注途中退席・顔認証ができない場合は受講が中断されますので 50分間しっかいと受講して下さい

⑦受講終了時の要注意事項!!

※終了10秒前に画面上へ認証コマンドが表示されますので 10秒以内にクリックしてください その際に認証画面枠外に、顔・身体が離れてしまわないように

ご注意ください